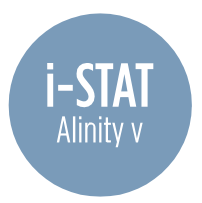

## Installing OSi Software onto i-STAT Alinity v Using a USB Drive

| Click This Link         > Select Download Software                                                                                                    | Navigate to Download Your i-STAT<br>Alinity v Handheld Analyzer Software<br>- Select Downloadable i-STAT Alinity v                                                                                                    | Save software to a USB drive<br>* Requires FAT32 formatted USB 2.0 memory stick<br>* File must be saved on the top-level directory of<br>the USB drive |
|----------------------------------------------------------------------------------------------------|----------------------------------------------------------------------------------------------------|----------------------------------------------------------------------------------------------------|
|                                                                                                    | Estate System Sector and<br>Ensure Base Station<br>is powered on.                                                                                                    | IsAUG2015 17.59  Filome  Perform Patient Test  More Options  Fully                                                                                     |
| Place instrument into the Base Station<br>and power on the instrument                                                                                                    | Insert USB drive into the<br>USB port in the Base Station                                                                                                    | From the Home Screen:<br>> More Options<br>> Instrument Options<br>> Software Installation<br>> Install from USB                                       |
|                                                                                                    |                                                                                                    |                                                                                                    |
| Activate USB Drive  Activate USB Drive  I. Place instrument in Base Station Bright USB Drive into USB port on Base Station Cancel  Bress Next when ready Base Station Detected USB Drive Detected USB Drive Detected Home | SUCCESSS  Arts 1 of 1  Arts 1 of 1  Arts 1 of 1  Arts Constrained that tooch Perform Electronic Simulator Texts  Arts an Electronic Simulator texts.  Arts Arts 1  Arts 1  Art | FAILURE Install software from USB Installation Failed No software package was found on the USB Drive Restart Flome                                     |
| Follow prompts until transfer is complete                                                                                                    | OSi Software Installation Results<br>SUCCESS                                                                                                    | OSi Software Installation Results<br>FAILURE                                                                                                    |

If additional assistance is required, please contact Zoetis Diagnostic Technical Support at 1-800-822-2947. Support is available 24 hours/day, 7 days/week.

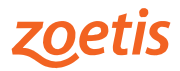